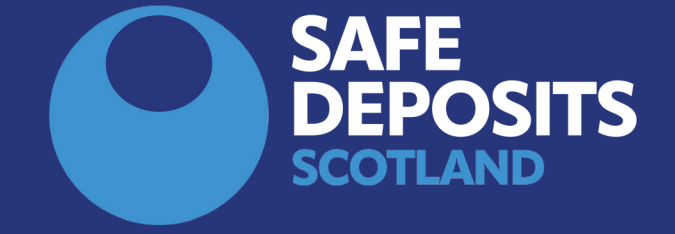

## SYSTEM GUIDANCE HOW TO SUBMIT A REPAYMENT PROPOSAL (LANDLORDS AND LETTING AGENTS)

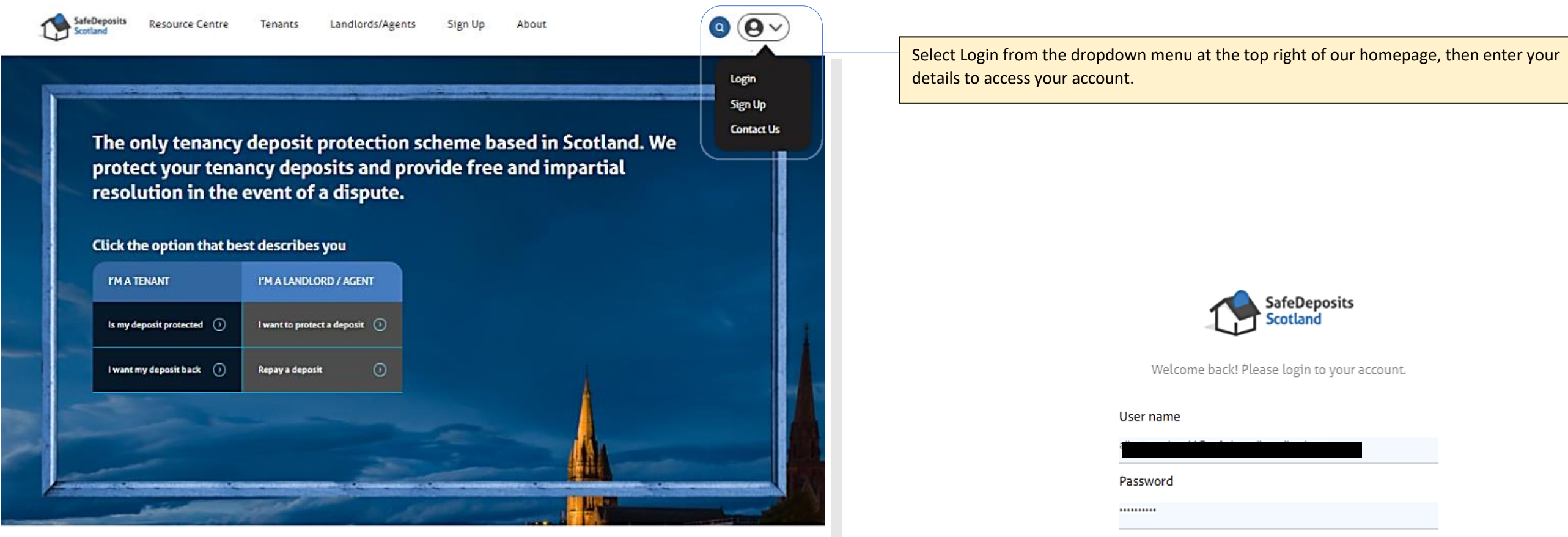

How it works

Joining the largest deposit scheme in Scotland couldn't be easier. Follow the steps below, and we're just a click or a call away if you need any assistance.

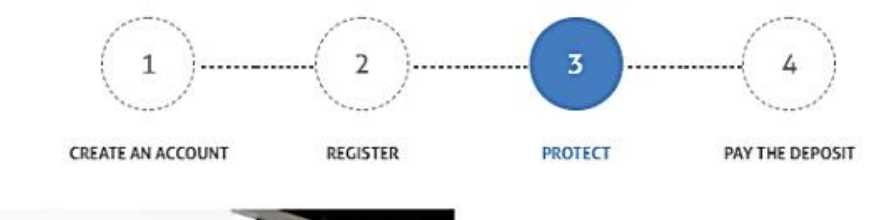

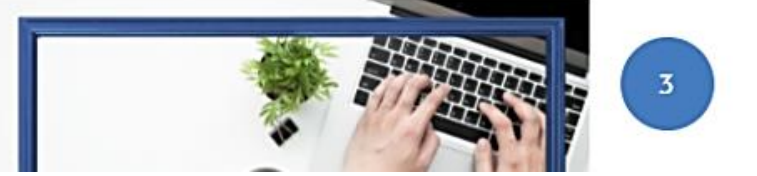

Forgot password?

Remember me

Submit

Sign up

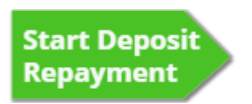

| Start > Account Summary Select repayment                                             |   | payment                                       | Tenar                    | ncy end details         | N                        | o deductions   |                  |
|--------------------------------------------------------------------------------------|---|-----------------------------------------------|--------------------------|-------------------------|--------------------------|----------------|------------------|
|                                                                                      |   |                                               |                          |                         |                          | Ded            | uctions proposed |
|                                                                                      | 1 | SafeDeposits Resi<br>Scotland Resi            | ource centre Tenan       | ts Landlords/Agents     | s Sign up                |                |                  |
|                                                                                      | v | Velcome Tes                                   | st Account               | Person                  | al details 🗌 Marketing p | 50% Complete   | a Bank details   |
|                                                                                      |   | 🗄 Deposit manageme                            | ent 🐵 My portfo          | lio 🛛 🖓 Reporting       | ଞ୍ଚି Bulk action         | is 🛞 My accour | nt               |
|                                                                                      |   | Protect a new deposit                         |                          |                         | Enter your search he     | re             | Q                |
|                                                                                      |   | Registered (not paid                          | )                        |                         |                          | 0              | £0.00            |
|                                                                                      |   | Awaiting payment                              |                          |                         |                          | 0              | £0.00            |
|                                                                                      |   | Opposits held by scheme                       |                          |                         |                          | 2              | £1,250.00        |
| Choose the relevant deposit<br>from the 'Deposits held by<br>scheme' section of your |   | Address                                       | Start date<br>09/08/2021 | Deposit held<br>£450.00 | Deposit account number   | Tenants<br>2   | © View / Edit    |
| account summary by clicking<br>on view / edit.                                       |   |                                               | 10/08/2021               | £800.00                 | DAN                      | 3              | (⊚ View / Edit   |
|                                                                                      |   | Repayment requested                           | ed by tenant             |                         |                          | 0              | £0.00            |
|                                                                                      |   | Repayment requested by agent/landlord         |                          |                         |                          | 1              | £1,600.00        |
|                                                                                      |   | Repayment not agreed - In self-resolution     |                          |                         |                          | 1              | £2,000.00        |
|                                                                                      |   | Repayment not agreed - In dispute resolution  |                          |                         |                          | 0              | £0.00            |
|                                                                                      |   | Repayment process                             |                          |                         | 2                        | £700.00        |                  |
|                                                                                      |   | Deposit repayments concluded in the last year |                          |                         |                          | 0              | £0.00            |

-

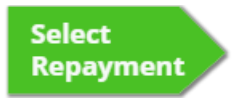

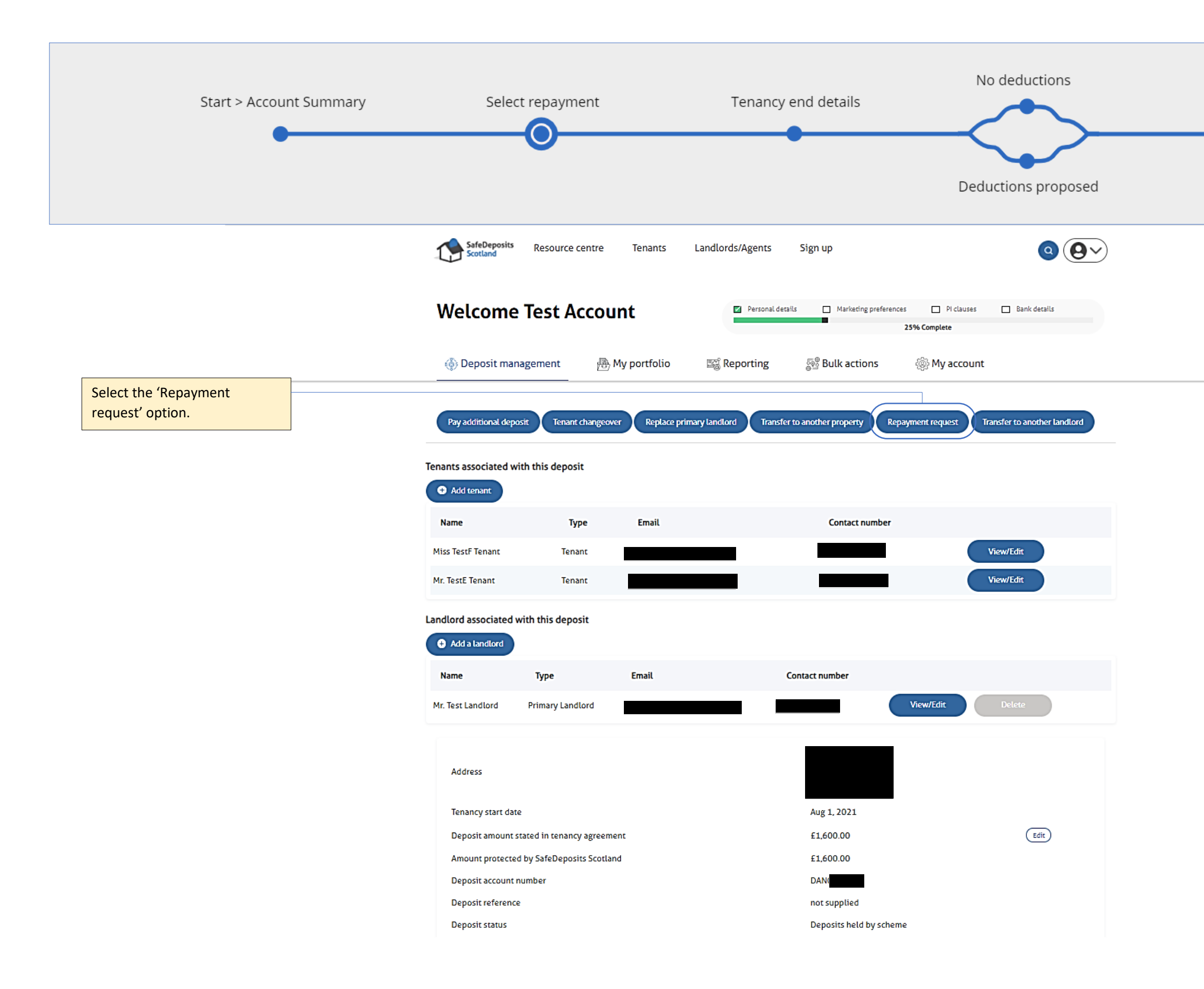

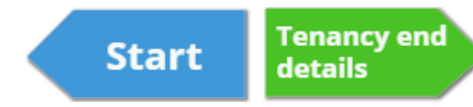

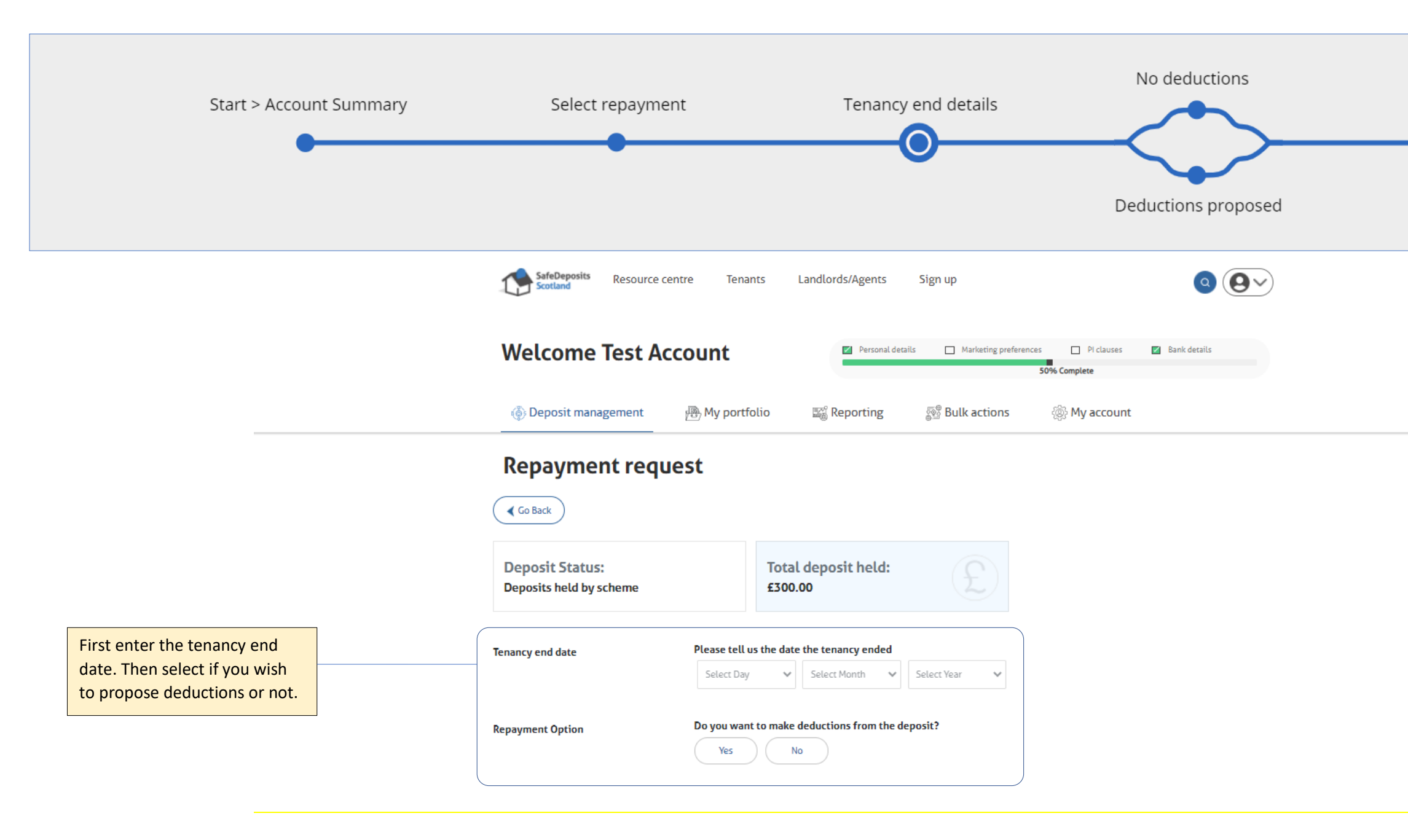

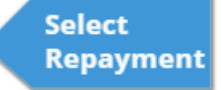

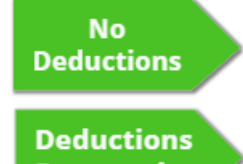

Proposed

| Start > Account Summary                                                          | Select repayme                                 | ent Tenancy end details                                                                             |  |  |  |  |
|----------------------------------------------------------------------------------|------------------------------------------------|----------------------------------------------------------------------------------------------------|--|--|--|--|
|                                                                                  |                                                | Deductions proposed                                                                                 |  |  |  |  |
|                                                                                  | SafeDeposits Resource ce                       | entre Tenants Landlords/Agents Sign up                                                              |  |  |  |  |
|                                                                                  | Welcome Test Account                           |                                                                                                    |  |  |  |  |
|                                                                                  | ( Deposit management                           | 🖶 My portfolio 🛛 📽 Reporting 🖓 Bulk actions 💮 My account                                            |  |  |  |  |
|                                                                                  | Repayment requ                                 | Total deposit held:                                                                                 |  |  |  |  |
|                                                                                  | Deposits held by scheme                        | £1,600.00                                                                                           |  |  |  |  |
|                                                                                  | Tenancy end date                               | Please tell us the date the tenancy ended         Select Day       Select Month         Select Year |  |  |  |  |
| Select the option for no<br>deductions, then make the<br>appropriate allocations | Repayment Option                               | Do you want to make deductions from the deposit?                                                    |  |  |  |  |
| on continue.                                                                     | Amount of deposit to be repaid to<br>tenant(s) | Remainder to allocate£1,600.00Total deposit repayment£1,600.00                                      |  |  |  |  |
|                                                                                  |                                                | TestF Tenant                                                                                        |  |  |  |  |
|                                                                                  |                                                | £800.00                                                                                             |  |  |  |  |
|                                                                                  |                                                | £800.00                                                                                             |  |  |  |  |
|                                                                                  |                                                | Continue                                                                                            |  |  |  |  |

.

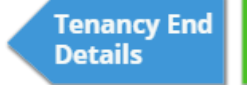

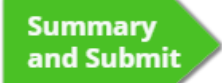

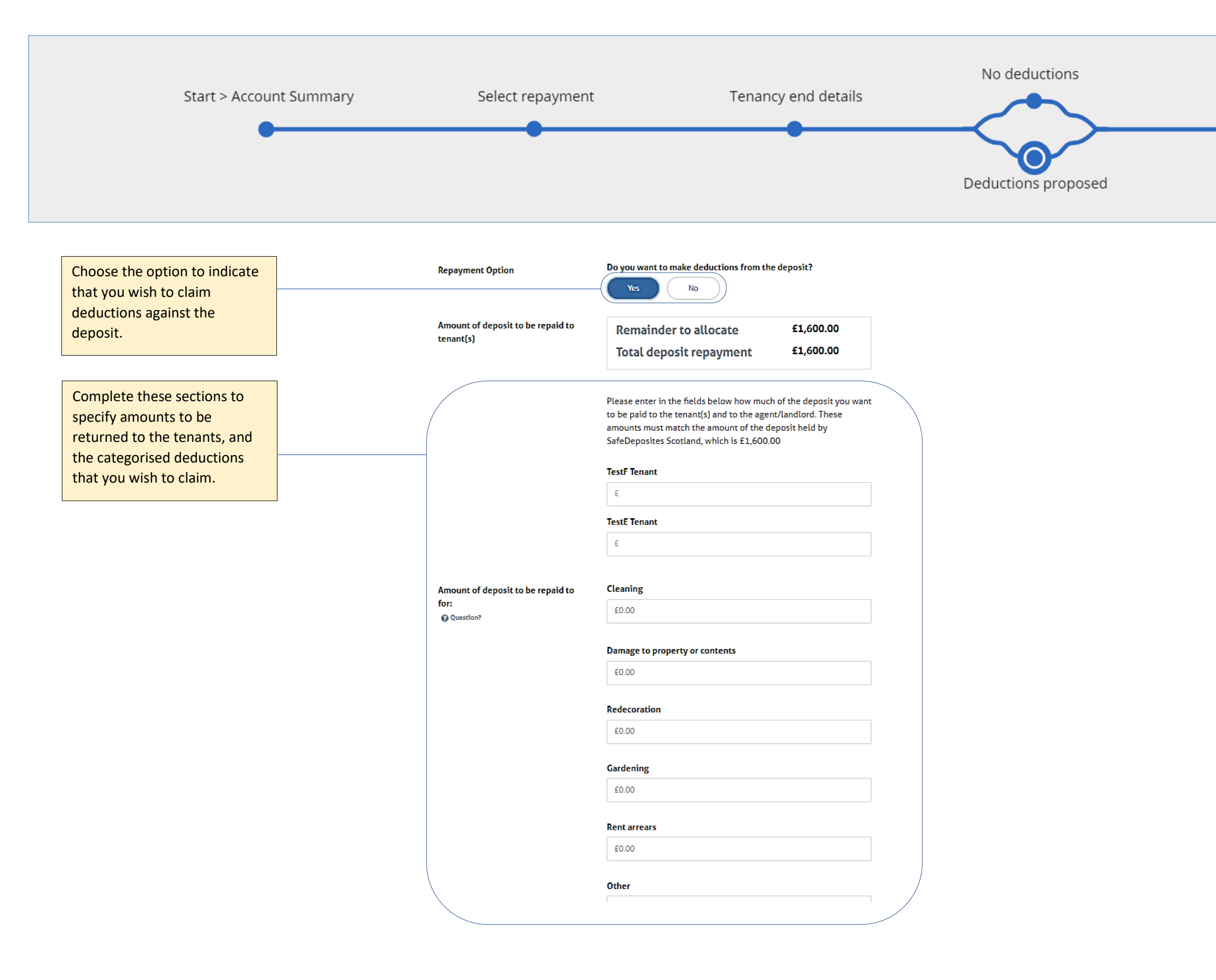

![](_page_6_Picture_2.jpeg)

![](_page_6_Picture_3.jpeg)

| Start > A                                                                                                    | ccount Summary | Select repaymen                                                                                                    | t                                                                                                    | Tenano                                                                                                    | y end details                                                                                                    | No deductions                              |
|----------------------------------------------------------------------------------------------------|----------------|----------------------------------------------------------------------------------------------------|----------------------------------------------------------------------------------------------------|----------------------------------------------------------------------------------------------------|----------------------------------------------------------------------------------------------------|--------------------------------------------|
|                                                                                                    |                |                                                                                                    |                                                                                                    |                                                                                                    |                                                                                                    | Deductions proposed                        |
|                                                                                                    |                | SafeDeposits Resource                                                                                                    | ce centre Tenai                                                                                                    | ts Landlords/Agents                                                                                                    | Sign up                                                                                                    | <b>Q Q v</b>                               |
|                                                                                                    |                | Welcome Test                                                                                                    | Account                                                                                                    | Personal d                                                                                                    | Marketing prefere                                                                                                    | rences Piclauses Bank details 25% Complete |
|                                                                                                    |                | Co Back                                                                                                    | Supplied by                                                                                                    | Agent/Landlord                                                                                                    |                                                                                                    |                                            |
|                                                                                                    |                | Repayments to tenant(s)                                                                                                    |                                                                                                    | Repayment to Test Account                                                                                                    | Ltd                                                                                                    |                                            |
|                                                                                                    |                | A<br>TestF Tenant<br>TestE Tenant<br>Total<br>By clicking 'Submit' you confirm<br>can not be amended later.<br>Copying the form and any support | ent/Landlord Request<br>£700.00<br>£700.00<br>£1,400.00<br>£1,400.00<br>that you wish to request<br>orting documents to t                                                                                                    | Cleaning Damage to property or contents Redecoration Gardening Rent arrears Other or Unknown Lanlord/Agent reason for Other Total est repayment of the deposit a ne other parties to the tenancy | Agent/Landlord Request           £100.00           £0.00           £50.00           £50.00           £50.00           £50.00           £50.00           £50.00           £50.00           £50.00           £50.00           £50.00           £50.00           £50.00           £50.00           £50.00           £50.00           £50.00           £50.00           £50.00           £50.00           £50.00           £50.00           £50.00           £50.00           £50.00           £50.00           £50.00           £50.00           £50.00           £50.00           £50.00           £50.00           £50.00           £50.00           £50.00           £50.00           £50.00           £50.00           £50.00           £50.00           £50.00           £50.00           £50.00           £50.00           £50.00 <tr< th=""><th></th></tr<> |                                            |
| Check the summary of the<br>proposal, then select your<br>response to the declaration<br>and click on submit to<br>complete the proposal. | <u>ו</u>       | adjudicator if necessary, and to                                                                                                    | innig documents to control to control to con | in resolving a dispute about th                                                                                                    | Submit                                                                                                    |                                            |

![](_page_7_Picture_2.jpeg)

![](_page_7_Picture_3.jpeg)